IMS Health & Quintiles are now

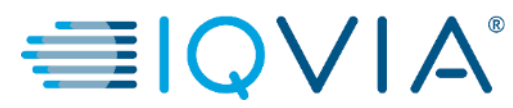

# **COUPA for Suppliers**

Coupa Supplier Portal (CSP) – PO's Processing

Copyright © 2019 IQVIA. All rights reserved. IQVIA® is a registered trademark of IQVIA Inc. in the United States and various other countries.

Covered Topics

- <u>Configure the PO Delivery Method</u>
- <u>View and Manage Notifications</u>
- <u>View and Manage POs</u>
- <u>View PO Lines</u>
- <u>FAQ</u>
- <u>Support</u>

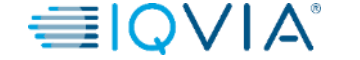

### Why must a PO be created before the invoice is received?

- **Compliance:** The purpose of the purchase order is to ensure that IQVIA has place an order for goods or services before those were delivered.
- The supplier can't submit an electronic\* invoice into Coupa without a PO, so it will delay the payment if IQVIA haven't created a PO first.

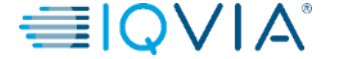

# Coupa Icons

| lcon | Action/Function                                                     |
|------|---------------------------------------------------------------------|
| 2251 | Transaction Hyperlinks take you to the View page of the transaction |
| /    | Edit                                                                |
| Save | Save                                                                |
| 1    | Print View of the PO in liquid HMTL format                          |
| ▶.   | Send PO to supplier via method defined in the record                |
|      | Copy Requisition for future uses                                    |
| ฤ    | Void (Receipt/Invoice)                                              |
|      | Receive                                                             |
| 000  | Create invoice against the PO                                       |
| 0000 | Create credit note against the PO                                   |

| lcon        | Action/Function                        |
|-------------|----------------------------------------|
| F           | Soft Close                             |
|             | Fully Close                            |
| 8           | Delete                                 |
| Export to ~ | Export report                          |
|             | Detailed Receipt                       |
| 0           | Add (ie: comment, alerts)              |
| $\diamond$  | Expand Table                           |
| 20          | Assign email address to Supplier       |
|             | To be performed by an Automation Robot |

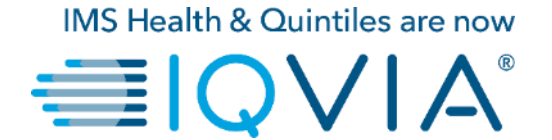

# **Configure the PO Delivery Method**

# Configure the PO Delivery Method

You can configure how you receive POs from IQVIA.

1.On the **Purchase Orders** or **Purchase Order Lines** page, select the IQVIA whose settings you want to modify and click on the **Configure PO Delivery** button.

2. In the appearing window, select your PO delivery method (cXML or Email) and provide the necessary information.

| <b>coupa</b> supplier port al                                                                                  |                                                                                    |                                                                          |                                                                                 | ABHAY - NOTIFICATIONS                                         | 4   HELP V | ъu    | pplierportal                                        |                                                            |                                                              |                                    | ABHAY ~                  | NOT    |
|----------------------------------------------------------------------------------------------------|------------------------------------------------------------------------------------|--------------------------------------------------------------------------|---------------------------------------------------------------------------------|---------------------------------------------------------------|------------|-------|-----------------------------------------------------|------------------------------------------------------------|--------------------------------------------------------------|------------------------------------|--------------------------|--------|
| ome Profile Orders Ser                                                                                         | rvice/Time Sheets ASN                                                              | Invoices Catalogs                                                        | Add-ons Admin                                                                   |                                                               |            | Prof  | Configure PC                                        | Delivery for IQ                                            | VIA                                                          |                                    |                          |        |
| rders Order Lines                                                                                              |                                                                                    |                                                                          | 2<br>Select Customer                                                            | A                                                             | ~          | Order | You can let your custome<br>you purchase orders. Wh | ers know how you can receiven you fill out these fields, t | e purchase orders. Your cus<br>ney will be sent to your cust | stomers will be able to s<br>omer. | elect from these options | to ser |
| Purchase Orc                                                                                                   | ders                                                                               |                                                                          |                                                                                 | Configure                                                     |            | Pi    | PO Email                                            | poemail@iqvia.com                                          |                                                              |                                    |                          |        |
| Instructions From Cust<br>Please make sure to "Aoknr<br>an update to the PO by con<br>than the Purchase Order. | tomer<br>owledge" your Purchase Order prio<br>tacting the Requester, may result in | or to creating an Invoice against th<br>n delays to invoice processing & | he PO. Failure to acknowledge your P<br>payment if the quantity, amount or pric | O, and/or failure to request<br>e you are invoicing is higher |            |       | CXML Domain<br>CXML Identity                        |                                                            |                                                              |                                    |                          |        |
|                                                                                                    | Click the 🌬 /                                                                      | Action to Invoice from a                                                 | a Purchase Order                                                                |                                                               |            | anth  | CXML Supplier Domain                                |                                                            |                                                              |                                    |                          |        |
|                                                                                                    |                                                                                    |                                                                          | View Open Orders 🗸                                                              | Search 🔎                                                      |            |       | CXML Supplier Identity<br>CXML Secret               |                                                            |                                                              |                                    |                          |        |
| PO Number Order Date<br>966 07/30/19                                                                           | Status Acknowledged At Issued None                                                 | Items<br>test supplier 2 lines<br>test supplier 2 lines 2                | Unanswered Comments                                                             | Total Actions                                                 |            |       | CXML Protocol                                       |                                                            |                                                              |                                    |                          |        |
| 965 07/30/19                                                                                                   | Issued None                                                                        | test supplier project                                                    | No                                                                              | 39,000.00 USD                                                 |            |       |                                                     |                                                            |                                                              |                                    | Cancel                   | o      |
| 963 07/30/19                                                                                                   | Issued None                                                                        | 5 Each of Test supplier 1                                                | No                                                                              | 750.00 USD                                                    |            |       | 964 07/30/19 is:                                    | sued None                                                  | test supplier PS asset                                       | No                                 | 25,000.0                 | 0 US   |

If you select email delivery method, Coupa automatically emails purchase order notifications to the specific email address you enter .

# PO delivery settings

| Column                 | Description                                                                                                    |
|------------------------|----------------------------------------------------------------------------------------------------|
| Purchase Order Method  | <ul> <li>Choose how to receive POs from IQVIA:</li> <li>Email: Coupa automatically emails POs to the email address you enter.</li> <li>cXML: Coupa sends the PO via cXML. You have to enter the cXML settings to use this option.</li> </ul> |
| PO Email               | This field is required for receiving POs via email. Coupa sends POs to this email address. To specify multiple addresses, separate them with a comma.                                                                                        |
| cXML URL               | The full PO routing URL to receive POs.                                                                                                    |
| cXML Domain            | Part of the <b>From</b> section of the header in the OrderRequest cXML. It can be<br>anything you define, but it's usually DUNS Or NetworkID, depending on the<br>corresponding identity value.                                              |
| cXML Identity          | Your customer's DUNS OF NetworkID.                                                                                                    |
| cXML Supplier Domain   | Part of the <b>To</b> section of the header in the OrderRequest cXML. It can be anything you define, but it's usually DUNS OF NetworkID, depending on the corresponding identity value.                                                      |
| cXML Supplier Identity | Your DUNS OF NetworkID.                                                                                                    |
| cXML Secret            | A password that you and the customer agreed upon. If no shared password is specified, Coupa automatically passes none.                                                                                                    |
| cXML Protocol          | This field should always be exml.                                                                                                    |

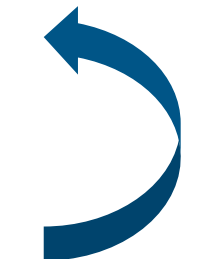

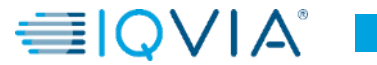

# Example of PO notification received via email

After PO is created and fully approved, you will receive email notification with PO details. When you click on **View Order** button, it will directly transfer you on your Coupa Supplier Portal to log in and have full visibility of PO to be able to **Create invoice** in Coupa.

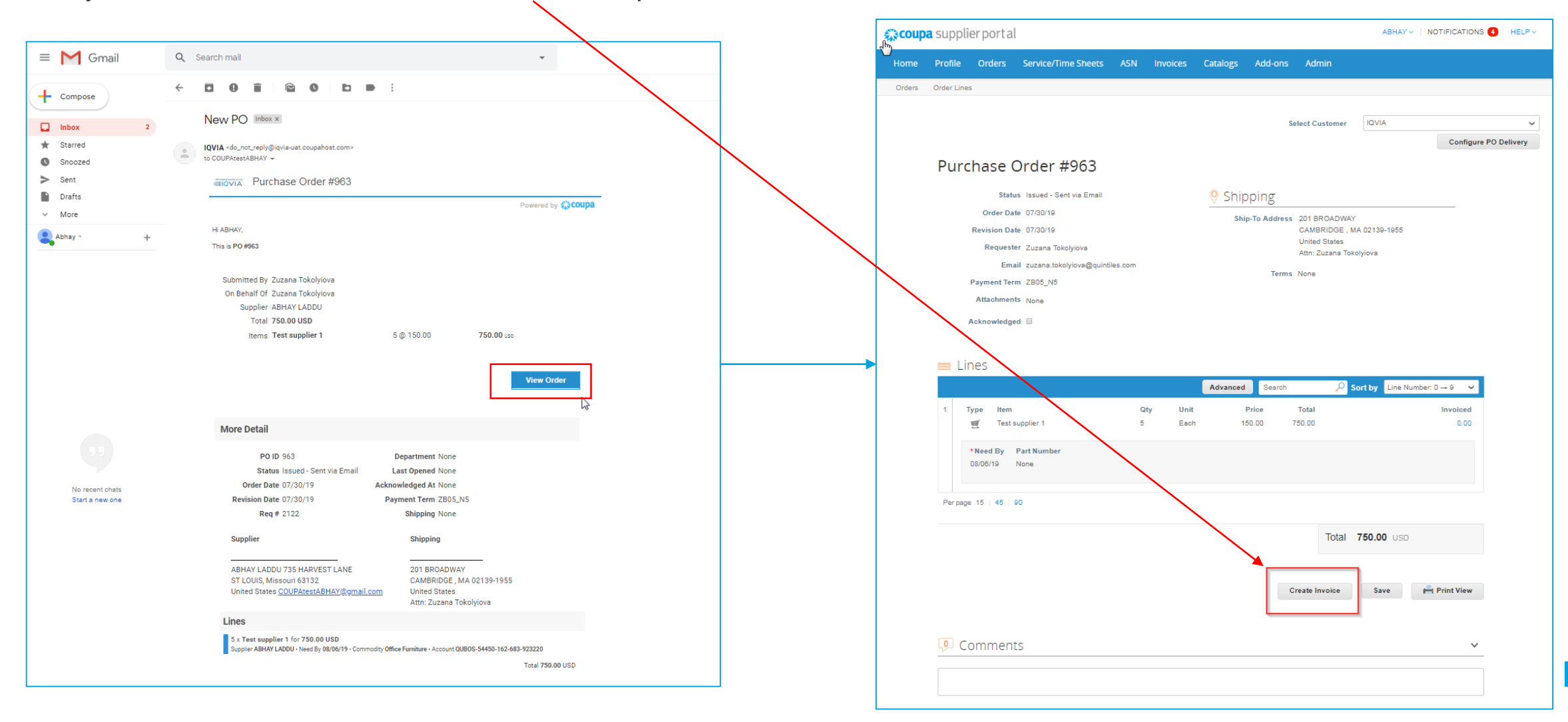

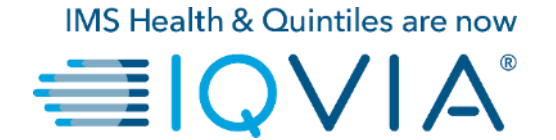

## **View and Manage Notifications**

# 2. View and Manage Notifications

Hover your cursor over the **Notifications** link to see your unread system notifications.

To view details of your notifications and to manage them, click on the Notifications link.

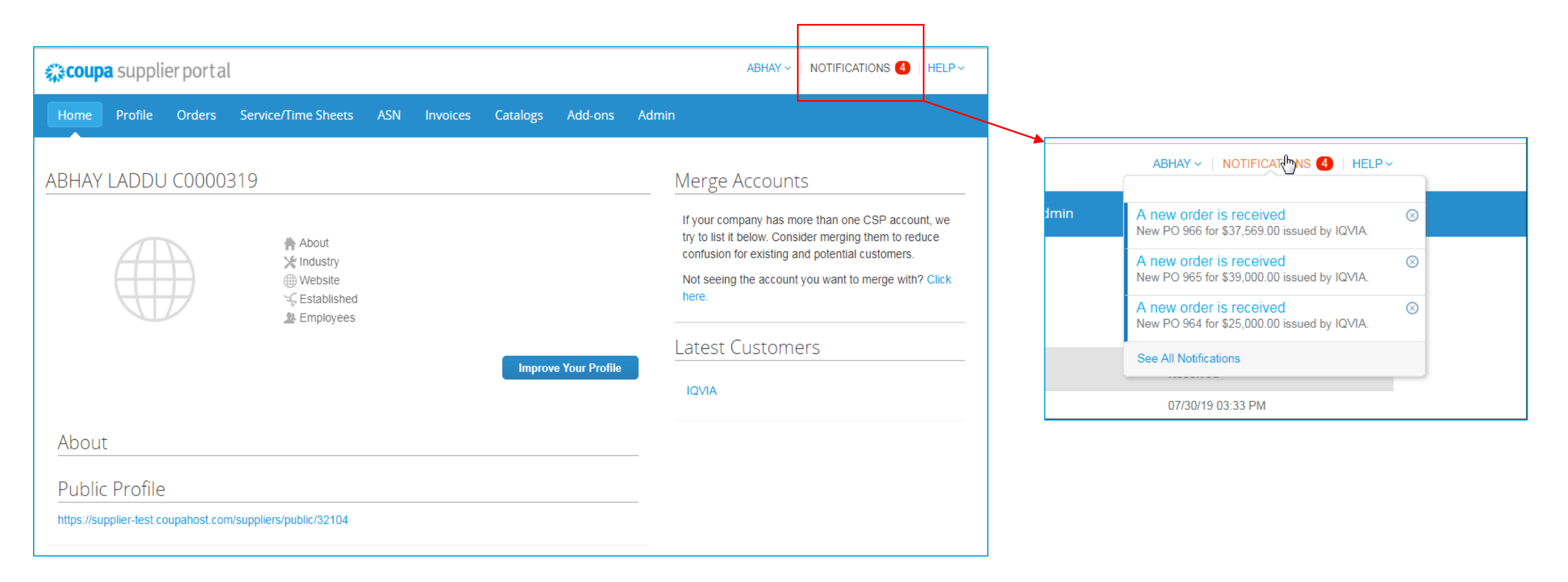

On the **My Notifications** page, you can view all your (read and unread) notifications, or you can filter by category (FYI, Todo, or Unread). You can select and delete them all or one-by-one.

|   | Coupa supplier portal |                                              |        |                     |                     |                   |                |         |            |                |                          |  |
|---|-----------------------|----------------------------------------------|--------|---------------------|---------------------|-------------------|----------------|---------|------------|----------------|--------------------------|--|
|   | Home                  | e Profile                                    | Orders | Service/Time Sheets | ASN                 | Invoices          | Catalogs       | Add-ons | Admin      |                |                          |  |
| ſ | My N<br>View          | Notifica                                     | tions  |                     |                     |                   |                |         |            |                | Notification Preferences |  |
|   |                       | All<br>FYI<br>Todo<br>Unread<br>Announcement | 5      | Mes                 | sage<br>/ PO 966 f( | or \$37,569.00 is | ssued by IQVIA | L.      |            | Recei<br>07/30 | ived<br>//19 03:33 PM    |  |
| 2 |                       |                                              |        | Nev                 | / PO 965 fe         | or \$39,000.00 is | ssued by IQVIA | L_      |            | 07/30          | /19 03:25 PM             |  |
|   |                       |                                              |        | Nev                 | / PO 964 fo         | or \$25,000.00 i  | ssued by IQVIA | L       |            | 07/30          | /19 03:24 PM             |  |
|   |                       |                                              |        | Nev                 | / PO 963 fe         | or \$750.00 issu  | ed by IQVIA.   |         |            | 07/30          | /19 D3:21 PM             |  |
|   |                       |                                              |        | Delete              |                     |                   |                |         | Mark as Re | ad             |                          |  |

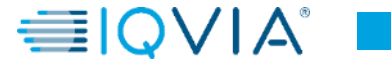

To change your notification preferences:

- click on your name link in the top tight corner.
- click on the Notification Preferences link

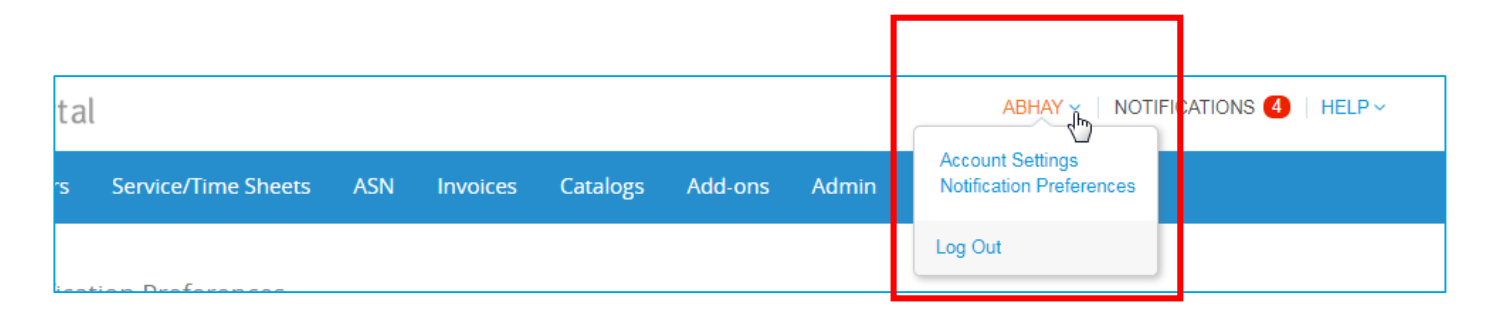

On the appearing **My Account Notification Preferences** page, select the radio buttons for the items that you want to receive any or all of the notification types:

- online (to do list)
- Email
- SMS (short text message)

If you change your notification preferences, remember to save them!

SMS notifications are turned off by default. Your SMS notification selections are deleted if you disable mobile phone verification. For more information, see <u>Enable or</u> <u>Disable Two-Factor Authentication</u>.

| eoup                                    | <b>a</b> suppli | erporta                 | l                                |            |               |                |         |       | ABHAY - NOTIFICATIONS 4 | HELP ~ |
|-----------------------------------------|-----------------|-------------------------|----------------------------------|------------|---------------|----------------|---------|-------|-------------------------|--------|
| lome                                    | Profile         | Orders                  | Service/Time Sheets              | ASN        | Invoices      | Catalogs       | Add-ons | Admin |                         |        |
| My Ac                                   | ccount          | Notifica                | tion Preferences                 |            |               |                |         |       |                         |        |
| Settings                                |                 | Yo                      | ou will start receiving notifica | tions whe  | n your custom | ers enable the | em.     |       |                         |        |
| Notification                            | n Preferences   | Cat                     | talogs                           |            |               |                |         |       |                         |        |
| Security & Two-Factor<br>Authentication | А               | new comment is received |                                  | <b>₹</b> 0 | nline         | 🖌 Emai         | I       | SMS   |                         |        |
|                                         |                 | A                       | catalog is approved              |            | 0             | nline          | 🔲 Emai  | I     | SMS                     |        |
|                                         |                 | A                       | catalog is rejected              |            | 0             | nline          | 🔲 Emai  | I     | SMS                     |        |
|                                         |                 | А                       | catalog is about to expire       |            | 0             | nline          | 🔲 Emai  | I     | SMS                     |        |
|                                         |                 | Со                      | upa Accelerate                   |            |               |                |         |       |                         |        |
|                                         |                 | Ne                      | ew Early Pay Customer            |            | <b>₹</b> 0    | nline          | 🖉 Emai  | I     | SMS                     |        |
|                                         |                 | Со                      | upa Pay                          |            |               |                |         |       |                         |        |
|                                         |                 | Ne                      | ew digital check                 |            | <b>₹</b> 0    | nline          | Emai    | I     | SMS                     |        |
|                                         |                 | For                     | rm Responses                     |            |               |                |         |       |                         |        |
|                                         |                 | A                       | form response is approved        |            | <b>₽</b> 0    | nline          | 🕑 Emai  | I     | SMS                     |        |
|                                         |                 | A                       | form response is rejected        |            | <b>Ø</b>      | nline          | 🕑 Emai  | I     | SMS                     |        |
|                                         |                 | Su                      | upplier information is update    | d          | <b>₹</b> 0    | nline          | 🕑 Emai  | I     | SMS                     |        |
|                                         |                 | A                       | new comment is received          |            | 0             | nline          | 🔲 Emai  | I     | SMS                     |        |
|                                         |                 | A                       | form response needs your a       | ittention  | <b>₽</b> 0    | nline          | 🕢 Emai  | I     | SMS                     |        |
|                                         |                 |                         |                                  |            |               |                |         |       |                         |        |

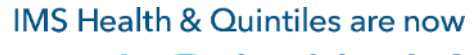

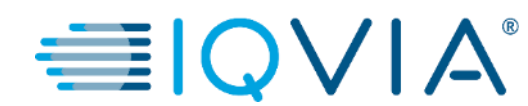

## View and Manage POs

# View and Manage POs

Click on the **Orders** tab on the CSP homepage. The **Purchase Orders** page appears.

| acoupa | supplier p                                                                                                    | ortal      |           |                 |                                                  |                    | ABHAY V NOTIF  |                       |  |  |  |
|--------|----------------------------------------------------------------------------------------------------|------------|-----------|-----------------|--------------------------------------------------|--------------------|----------------|-----------------------|--|--|--|
| Home   | Profile Or                                                                                                    | ders Serv  | vice/Time | Sheets ASN      | Invoices Catalogs                                | Add-ons Admin      |                |                       |  |  |  |
| Orders | Order Lines                                                                                                    |            |           |                 |                                                  |                    |                |                       |  |  |  |
|        |                                                                                                    |            |           | <i>₽</i>        |                                                  | 2<br>Select Custon | ner IQVIA      | Configure PO Delivery |  |  |  |
|        | Purcha                                                                                                    | se Ord     | ers       |                 |                                                  |                    |                |                       |  |  |  |
|        | Instructions From Customer Please make sure to "Acknowledge" your Purchase Order prior to creating an Invoice against the PO. Failure to acknowledge your PO, and/or failure to request an update to the PO by contacting the Requester, may result in delays to invoice processing & payment if the quantity, amount or price you are invoicing is higher than the Purchase Order. |            |           |                 |                                                  |                    |                |                       |  |  |  |
|        |                                                                                                    |            |           |                 |                                                  | View All           | ✓ Search       | Q.                    |  |  |  |
|        | PO Number                                                                                                    | Order Date | Status    | Acknowledged At | Items                                            | Unanswered C       | comments Total | Actions               |  |  |  |
|        | 966                                                                                                    | 07/30/19   | Issued    | None            | test supplier 2 lines<br>test supplier 2 lines_2 | No                 | 37,569.00 USD  |                       |  |  |  |
|        | 965                                                                                                    | 07/30/19   | Issued    | None            | test supplier project                            | No                 | 39,000.00 USD  | <b>≈</b>              |  |  |  |
|        | 964                                                                                                    | 07/30/19   | Issued    | None            | test supplier PS asset                           | No                 | 25,000.00 USD  |                       |  |  |  |
|        | 963                                                                                                    | 07/30/19   | Issued    | None            | 5 Each of Tast supplier 1                        | No                 | 750.00 USD     | 8 8                   |  |  |  |
|        |                                                                                                    |            |           |                 | 5 Each of Test supplier                          | 140                | 750.00 030     |                       |  |  |  |

- 2. From the **Select Customer** drop-down list in the top right corner, select IQVIA.
- 3. You can filter the table by columns, use the search bar to filter with a search term, or click on the **View** drop-down list to perform advanced filtering.

**Note:** In case you have other customers in Coupa except for IQVIA, when you visit the page again, it shows you the POs from the company you selected last time.

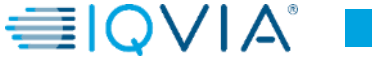

## **Purchase Orders table**

The **Purchase Orders** table shows the following information for all the POs you received from IQVIA.

| J.        |            |        |                 |                                                  | View | All                 | ~ | Search        | <b>0</b> |
|-----------|------------|--------|-----------------|--------------------------------------------------|------|---------------------|---|---------------|----------|
| PO Number | Order Date | Status | Acknowledged At | Items                                            | 1    | Unanswered Comments |   | Total         | Actions  |
| 966       | 07/30/19   | Issued | None            | test supplier 2 lines<br>test supplier 2 lines_2 | 1    | No                  |   | 37,569.00 USD |          |
|           |            |        |                 | •                                                |      |                     |   |               |          |

| Column              | Description                                                                                                    |  |  |  |  |  |  |
|---------------------|----------------------------------------------------------------------------------------------------|--|--|--|--|--|--|
| PO Number           | PO number generated by Coupa. Click on it to view the PO.                                                                                                    |  |  |  |  |  |  |
| Order Date          | Date when the PO was created.                                                                                                    |  |  |  |  |  |  |
| Status              | Current status of the PO. For more information, see the PO status list below.                                                                                                    |  |  |  |  |  |  |
| Acknowledged At     | Date when you acknowledged the receipt of the PO, or "None" if not<br>acknowledged.<br>You can choose to let your customer know that you received their PO by selecting<br>the <b>Acknowledged At</b> checkbox on the PO. When you select the checkbox, the<br>current date appears in the <b>Acknowledged At</b> column.<br>This checkbox is a simple toggle, so you can also un-acknowledge an invoice by<br>deselecting the checkbox. If you re-acknowledge at a later time, the new date<br>appears. |  |  |  |  |  |  |
| Items               | List of items on the PO.                                                                                                    |  |  |  |  |  |  |
| Unanswered Comments | Your comments on the PO for your customer. Also, your customer's comments that you need to respond to.<br>You can see all your customer's comments or add your comments for the customer when you open the PO                                                                                                    |  |  |  |  |  |  |
| Total               | Total amount of the PO.                                                                                                    |  |  |  |  |  |  |
| Actions             | Click on the icons for the following actions:                                                                                                    |  |  |  |  |  |  |

# Purchase order details

For more details click on the **PO Number** link to open the PO.

|           |            |        |                 |                                                  | View | All                 | ~ | Search        | P             |
|-----------|------------|--------|-----------------|--------------------------------------------------|------|---------------------|---|---------------|---------------|
| PO Number | Order Date | Status | Acknowledged At | Items                                            | L    | Inanswered Comments |   | Total         | Actions       |
| 966       | 07/30/19   | Issued | None            | test supplier 2 lines<br>test supplier 2 lines_2 | N    | io                  |   | 37,569.00 USD | 1 <b>0 10</b> |
| 965       | 07/30/19   | Issued | None            | test supplier project                            | N    | lo                  |   | 39,000.00 USD | le le         |

At the bottom of PO page there are 3 buttons for action.

- Create Invoice one of two options how to create invoice from a PO
- 2. Save
- 3. Print View You can also print POs if you want to.

ABHAY V NOTIFICATIONS 4 HELP V **Coupa** supplier portal Add-ons Admin Home Orders Order Lines he IQVIA Select Customer Configure PO Delivery Purchase Order #965 Status Issued - Sent via Email Shipping Order Date 07/30/19 Ship-To Address 201 BROADWAY Revision Date 07/30/19 CAMBRIDGE , MA 02139-1955 United States Requester Zuzana Tokolyiova Attn: Zuzana Tokolyiova Email zuzana.tokolyiova@quintiles.com Terms None Payment Term ZB05\_N5 Attachments None Acknowledged Lines Advanced Search Sort by Line Number: 0 → 9 Type Iten Price Total Invoiced 39,000.00 39,000.00 0.00 1 test supplier project \* Need By Part Number 08/21/19 None Per page 15 | 45 | 90 Total 39,000.00 USD Create Invoice Rint View 🔍 Comments Add Comment

Also at the bottom of this page you can add **Comments** to provided area, if any additional information is needed.

# POs can have the following statuses

| Status        | Description                                                                                                    |
|---------------|----------------------------------------------------------------------------------------------------|
| Buyer Hold    | The PO is approved but pending buyer review (handled by Procurement department)                                                                                                    |
| Canceled      | The PO is cancelled and doesn't need to be fulfilled (handled by Requester)                                                                                                    |
| Closed        | The issued PO was received and then closed, either manually or automatically within Coupa.                                                                                                    |
| Currency Hold | The PO is on hold due to a currency exchange rate issue.<br>Currency Hold happens when the currency of the Chart of Account (i.e. company code or BU) and<br>the currency of the item does not have an exchange rate to link the 2 currencies. Only Admins can<br>release the currency hold and they should map the exchange rates of the 2 currencies before<br>releasing. |
| Error         | There's something wrong with the PO. Contact IQVIA to get the PO back on track.                                                                                                    |
| Issued        | The PO was approved and sent to you.                                                                                                    |
| Soft Closed   | The PO is closed but can be reopened. You cannot invoice against a PO in this status.                                                                                                    |

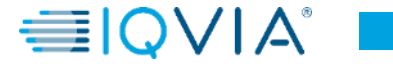

# Under what circumstances Coupa could close the PO

## Manually

- IQVIA can do it manually by first 'soft closing' ("Soft Closed" status) the PO, then 'fully closing' ("Closed" status) the PO.
- IQVIA can manually reopen POs in "Soft Closed" status. POs in "Closed" status cannot be reopened or returned to "Soft Closed".

### Automatically

- POs are automatically soft closed after 545 days since its last activity (545 days of inactivity).
- Fully invoiced POs are automatically soft closed after 60 days.
- For both #1 and #2 point, POs in "Soft Closed" status are automatically fully closed ("Closed" status) after 365 days of inactivity.

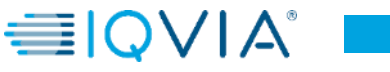

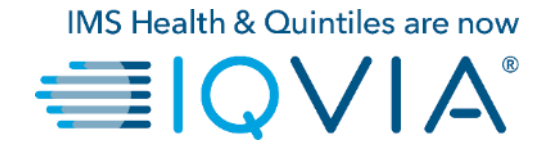

### **View PO Lines**

## **View PO Lines**

Click on the Order Lines tab to see information on the PO lines for each PO.

From the Select Customer drop-down list in the top right corner, select IQVIA whose PO lines you want to see.

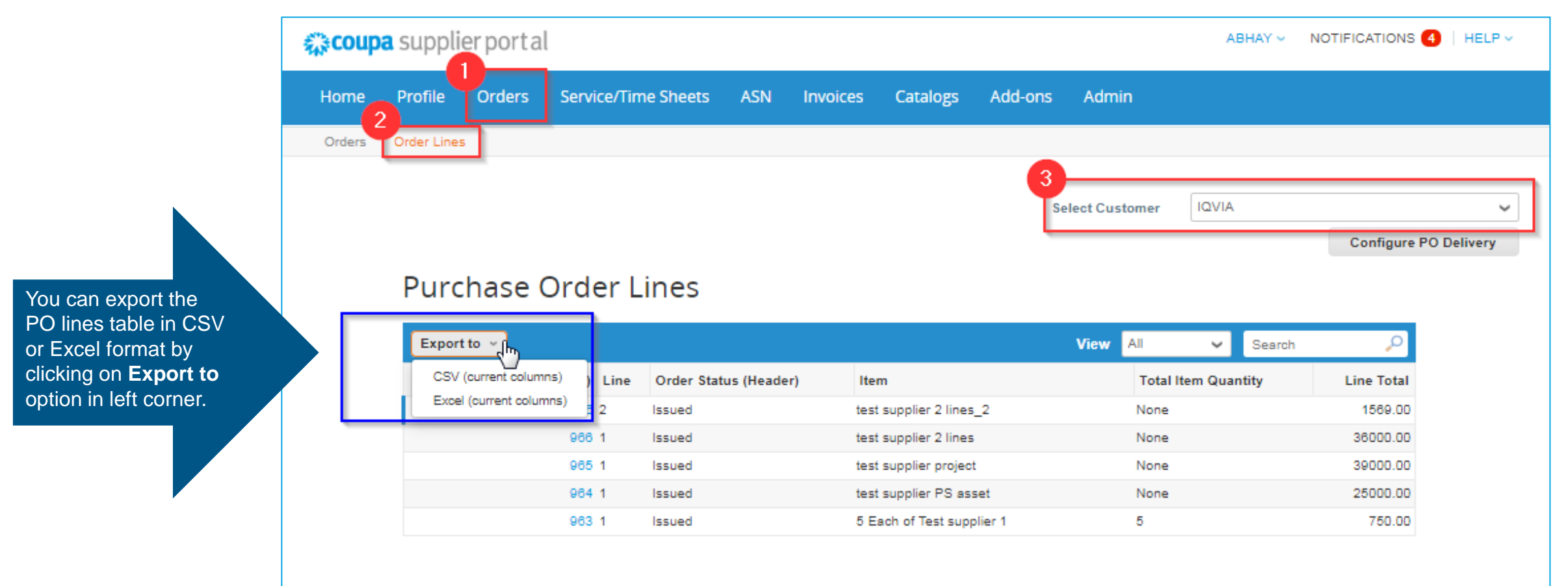

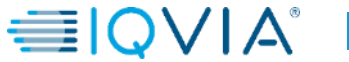

## **Purchase Order Line table**

The **Purchase Order Lines** table shows the following information for all the PO lines:

| Purchase Order Lines    |                       |                         |       |                     |        |            |  |  |  |
|-------------------------|-----------------------|-------------------------|-------|---------------------|--------|------------|--|--|--|
| Export to 🤟             |                       | Vi                      | iew A |                     | Search | Q          |  |  |  |
| PO Number (Header) Line | Order Status (Header) | Item                    |       | Total Item Quantity |        | Line Total |  |  |  |
| 966 2                   | Issued                | test supplier 2 lines_2 |       | None                |        | 1569.00    |  |  |  |
| 966 1                   | Issued                | test supplier 2 lines   |       | None                |        | 36000.00   |  |  |  |
| 965 1                   | Issued                | test supplier project   |       | None                |        | 39000.00   |  |  |  |

| Column                | Description                                                                   |
|-----------------------|-------------------------------------------------------------------------------|
| PO Number (Header)    | PO number generated by Coupa. Click on it to see the PO line.                 |
| Line                  | PO line number.                                                               |
| Order Status (Header) | Current status of the PO. For more information, see the PO status list above. |
| Item                  | List of items on each PO line.                                                |
| Total Item Quantity   | Total quantity of the PO line.                                                |
| Line Total            | Total amount of the PO line.                                                  |

# Create new PO data table view

For your own preferences and visibility you can create your own view by selecting **Create View** from list of views.

| <u>୍ଦ</u> coup | <mark>a</mark> suppli | erporta     | l            |             |            |          |                    |         |              |                  | ABHAY ~ | NOTIFICATIONS | 4   HELP V    |
|----------------|-----------------------|-------------|--------------|-------------|------------|----------|--------------------|---------|--------------|------------------|---------|---------------|---------------|
| Home           | Profile               | Orders      | Service/Tim  | ne Sheets   | ASN        | Invoices | Catalogs           | Add-ons | Admin        |                  |         |               |               |
| Orders         | Order Lines           | 5           |              |             |            |          |                    |         |              |                  |         |               |               |
|                |                       |             |              |             |            |          |                    | :       | Select Custo | mer              | QVIA    | Configure     | ✓ PO Delivery |
|                | Purc                  | hase (      | Order L      | ines        |            |          |                    |         | 1<br>View A  | 11               | YL Sear | ch 🔎          |               |
|                | F                     | O Number (H | Header) Line | Order State | us (Headei | r) Ite   | m                  |         | A            | ll<br>reate View | in ity  | Line Total    |               |
|                |                       |             | 966 2        | Issued      |            | test     | t supplier 2 line: | _2      |              | None             |         | 1569.00       |               |
|                |                       |             | 966 1        | Issued      |            | test     | supplier 2 line:   | i       |              | None             |         | 36000.00      |               |
|                |                       |             | 965 1        | Issued      |            | test     | t supplier projec  | t       |              | None             |         | 39000.00      |               |
|                |                       |             | 964 1        | Issued      |            | test     | supplier PS as     | set     |              | None             |         | 25000.00      |               |
|                |                       |             | 963 1        | Issued      |            | 5 E      | ach of Test sup    | plier 1 |              | 5                |         | 750.00        |               |
|                |                       |             |              |             |            |          |                    |         |              |                  |         |               |               |

On the appearing Create New data table view page:

- 2. Type the name of the view
- 3. Add specific conditions if required
- 4. Add additional columns to be visible or remove existing ones
- 5. Click **Save** button

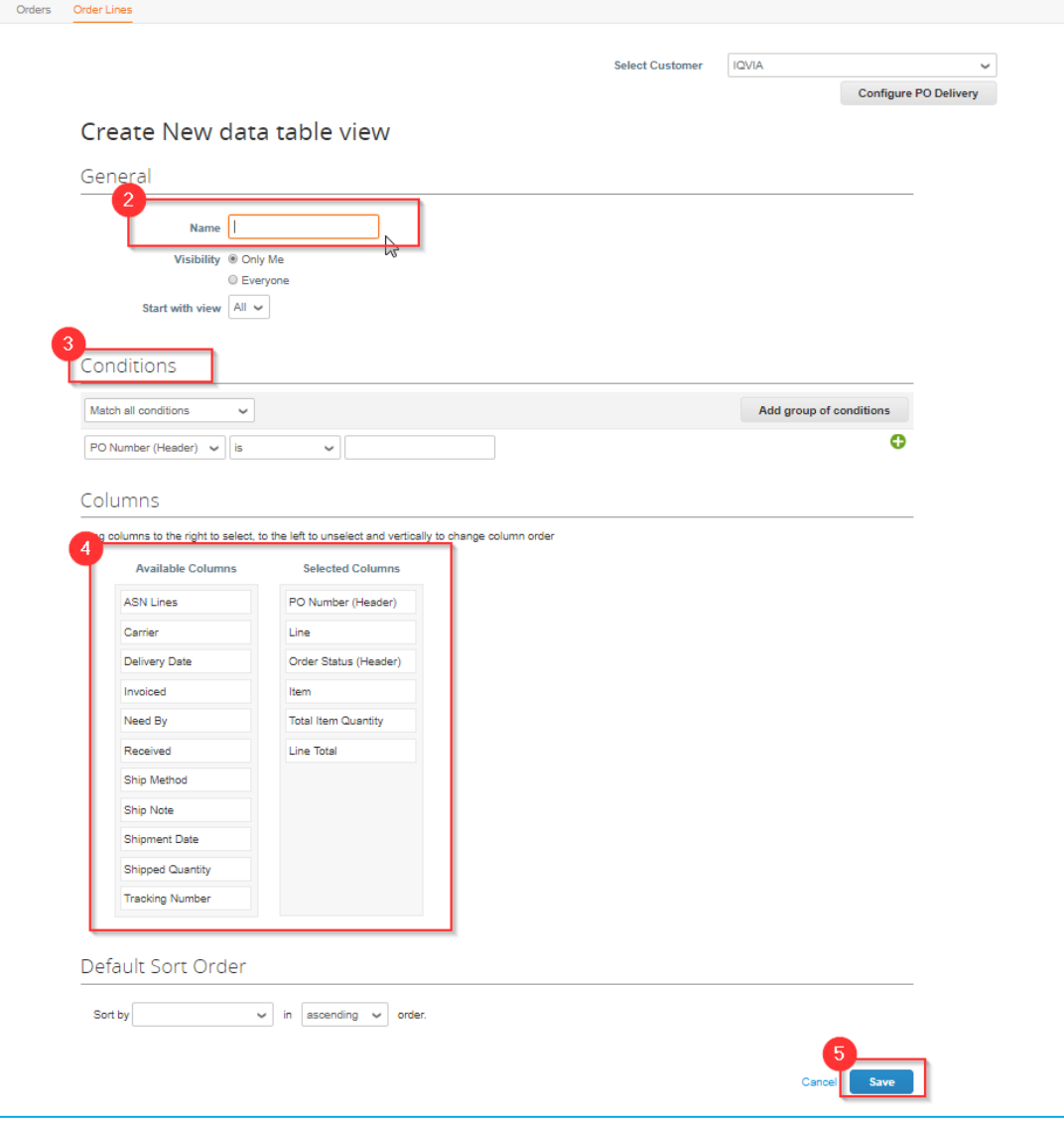

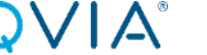

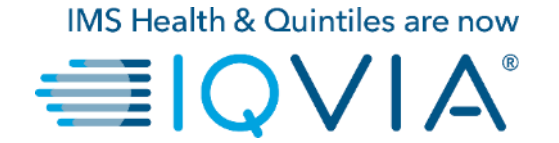

## **Frequently Asked Questions**

# Frequently asked questions

### How do I see my IQVIA's purchase orders?

On the main menu, click on the **Orders** tab. If you are connected to more than one Coupa customer, select IQVIA from the **Select Customer** dropdown menu.

### How do I add a carriage to a purchase order?

You need to contact your IQVIA requestor directly for information about adding a carriage line.

### How do I change a price on a purchase order?

You cannot change a price on a PO through the CSP. If you need a change order on a PO, talk to your requester.

### How do I invoice a blanket purchase order?

You can invoice multiple times against a single PO. Just click the gold coin icon for the PO as you normally would, and enter the amount you'd like to appear on the invoice. The next time you want to invoice against the PO, just do the same thing.

### What does "pending receipt" mean?

This status shows that IQVIA is in the process of receiving the goods/services into their system. Once IQVIA enters the receipt, the invoice is matched against it.

#### What is a soft closed PO?

A soft closed PO is a PO that IQVIA Procurement can reopen, for example, if an invoice or credit memo submission is needed, or if a PO is closed prematurely or by mistake. You cannot invoice against a soft closed PO.

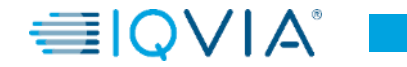

# How can I view historical (closed) purchase orders in IQVIA's instance?

IQVIA can provide you with information on closed purchase orders. Both suppliers and procurement can see the status of the PO including "Soft Closed" and "Closed" statuses. Below is a screenshot from the Coupa Supplier Portal.

| Purcha                                       | ase Or                                         | ders                        |                                             |                                                                                                    |                                                              |                                      |                    |
|----------------------------------------------|------------------------------------------------|-----------------------------|---------------------------------------------|----------------------------------------------------------------------------------------------------|--------------------------------------------------------------|--------------------------------------|--------------------|
| Instruction                                  | ns From Cus                                    | stomer                      |                                             |                                                                                                    |                                                              |                                      |                    |
| Please make<br>an update to<br>than the Pure | e sure to "Ack<br>the PO by co<br>chase Order. | nowledge" y<br>ntacting the | our Purchase Order p<br>Requester, may resu | vior to creating an Invoice against the PO. Failure I<br>It in delays to invoice processing & payment if the | to acknowledge your PO, and<br>quantity, amount or price you | or failure to re<br>are invoicing is | equest<br>s higher |
|                                              |                                                |                             |                                             | View Al                                                                                                    | v S                                                          | earch                                | P                  |
| PO Number                                    | Order Date                                     | Status                      | Acknowledged At                             | Items                                                                                                    | Unanswered Comments                                          | Total                                | Actions            |
| 240                                          | 02/04/19                                       | Cancelled                   | None                                        | 10 Each of 10ML EDTA CELL FREE DNA BCT<br>TU                                                                 | No                                                           | 1,000.00<br>USD                      |                    |
| 239                                          | 02/04/19                                       | Issued                      | None                                        | 10 Each of 10ML EDTA CELL FREE DNA BCT<br>TU                                                                 | No                                                           | 1,000.00<br>USD                      |                    |
| 230                                          | 02/04/19                                       | Issued                      | None                                        | 10 Each of 10ML EDTA CELL FREE DNA BCT<br>TU                                                                 | No                                                           | 1,000.00<br>USD                      |                    |
| 229                                          | 02/04/19                                       | Closed                      | None                                        | 1 Each of 10ML EDTA CELL FREE DNA BCT<br>TU                                                                  | No                                                           | 7,000.00<br>USD                      |                    |
| 228                                          | 02/04/19                                       | Soft<br>Closed              | None                                        | 10 Each of 10ML EDTA CELL FREE DNA BCT<br>TU                                                                 | No                                                           | 1,000.00<br>USD                      |                    |

You can <u>create your own view</u> with different types of statuses as shown below.

- Click on Orders tab
- On the appearing Orders window select IQVIA from customer drop-down list
- Select Create view
- in **Conditions** section create view with specific type of

|        |                      |                                            |         | , i i i i i i i i i i i i i i i i i i i | Add ons | Admin        |                  |                       |
|--------|----------------------|--------------------------------------------|---------|-----------------------------------------|---------|--------------|------------------|-----------------------|
| Orders | Order Lines          |                                            |         |                                         |         |              |                  |                       |
|        |                      |                                            |         |                                         | Sele    | ect Customer | IQVIA            |                       |
|        |                      |                                            |         |                                         |         |              |                  | Configure PO Delivery |
|        | Create New da        | ta table vie                               | W       |                                         |         |              |                  |                       |
|        | General              |                                            |         |                                         |         |              |                  |                       |
|        | Name                 |                                            |         |                                         |         |              |                  |                       |
|        | Visibility ()        | nlv Me                                     |         |                                         |         |              |                  |                       |
|        | OE                   | veryone                                    |         |                                         |         |              |                  |                       |
|        | Start with view All  | ~                                          |         |                                         |         |              |                  |                       |
|        | Conditions           |                                            |         |                                         |         |              |                  |                       |
|        |                      | _                                          | -       |                                         |         |              |                  |                       |
|        | Match all conditions |                                            |         |                                         |         |              | Add group of con | ditions               |
|        | Status 🗸 is Bu       | ver Hold A                                 |         |                                         |         |              |                  | 0                     |
|        | Ci                   | rrency Hold                                |         |                                         |         |              |                  |                       |
|        | Calverra             |                                            |         |                                         |         |              |                  |                       |
|        | Columns              |                                            |         |                                         |         |              |                  |                       |
|        | Available Columns    | Selected Co                                | lumns   | nge column orde                         |         |              |                  |                       |
|        | Comments             | PO Number                                  |         |                                         |         |              |                  |                       |
|        | POID                 | Order Date                                 |         |                                         |         |              |                  |                       |
|        |                      | Status                                     |         |                                         |         |              |                  |                       |
|        |                      | Acknowledged                               | At      |                                         |         |              |                  |                       |
|        |                      |                                            |         |                                         |         |              |                  |                       |
|        |                      | Items                                      |         |                                         |         |              |                  |                       |
|        |                      | Items<br>Unanswered Co                     | omments |                                         |         |              |                  |                       |
|        |                      | Items<br>Unanswered Co<br>Total            | omments |                                         |         |              |                  |                       |
|        |                      | Items<br>Unanswered Co<br>Total<br>Actions | omments |                                         |         |              |                  |                       |
|        |                      | Items<br>Unanswered Co<br>Total<br>Actions | mments  |                                         |         |              |                  |                       |
|        | Default Sort Order   | Items<br>Unanswered Co<br>Total<br>Actions | mments  |                                         |         |              |                  |                       |
|        | Default Sort Order   | Items<br>Unanswered Co<br>Total<br>Actions | mments  |                                         |         |              |                  |                       |

# Support

- When you log in for the first time, you are greeted by the Help
   Tour (welcome tour) on the Home screen.
- You can click on CSP Online Help in the top right corner of the page to access the Online Help or to view the Help Tour any time.

| Home Profile Orders Service/Time Sheets ASN Invoices                                                                                                    |                                                                                                    |                         |
|----------------------------------------------------------------------------------------------------|----------------------------------------------------------------------------------------------------|-------------------------|
|                                                                                                    |                                                                                                    | HELP ~                  |
| oupa Software  About Value as a Serv  Industry Software  Volue as a Serv  Software  Volue as a Serv  Software  Website  Http://www.coup  Software  2006  Employees  C00-1999 | Merge Accounts If your company has more than one CSP account, we try to list it below. Consider merging them to reduce contrusion for existing and potential customers. Not seeing the account you want to merge with? Click here. Latest Customers rove Your Profile | elp Tour<br>Inline Help |
| About                                                                                                    |                                                                                                    |                         |
| Ensure Customer Success, Focus on Results, and Strive for Excellence                                                                                                    |                                                                                                    |                         |
|                                                                                                    |                                                                                                    |                         |

### Coupa Success Portal for Suppliers

For further inquiries, you may contact IQVIA Procurement Team at procurement@iqvia.com